## 優待カード申請方法

## 1 トップ画面から利用登録ページへ進む

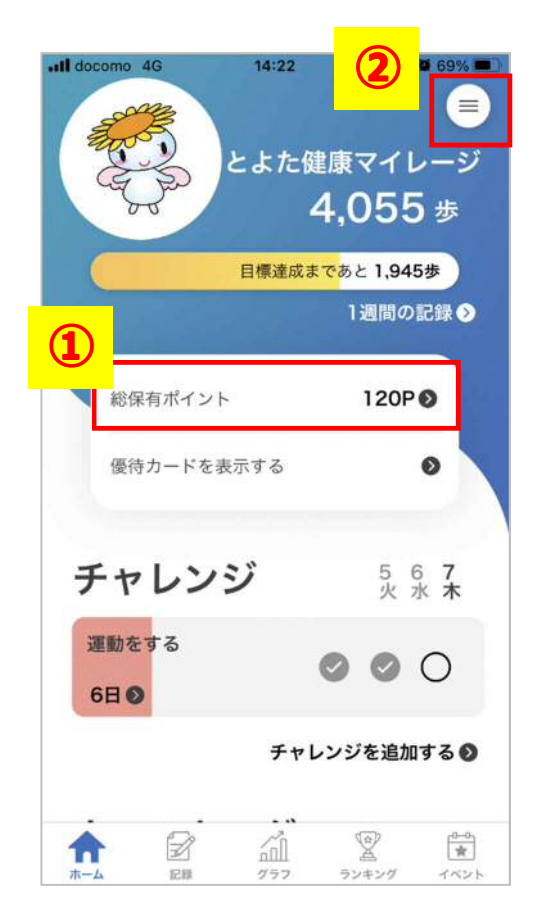

①総保有ポイントが90ポイント以上 貯まっていることを確認する。②右上の三本線の入った白丸を押す。

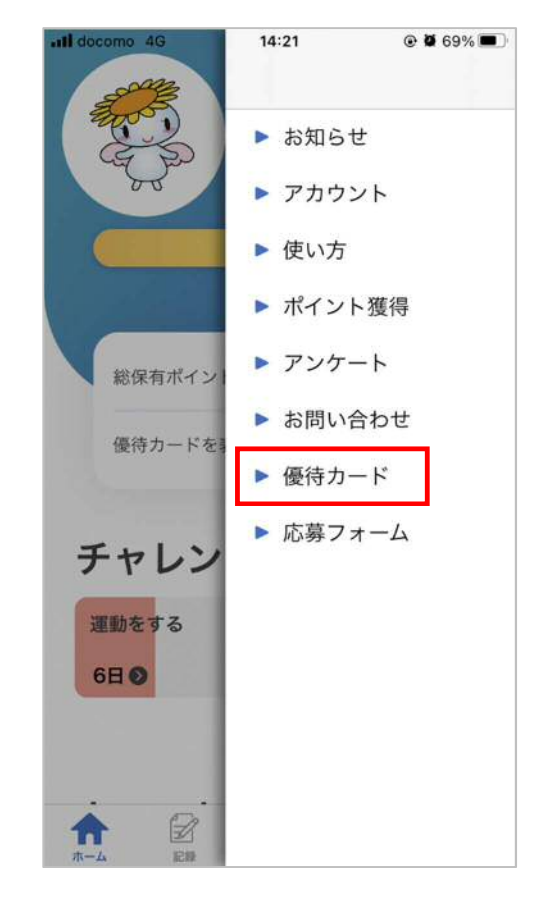

「優待カード」を押す。

16:16 @ Ø 65% 🔳 Il docomo 4G あいち健康プラス X 優待カード 90ポイント達成 おめでとうございます! 利用登録へ進む

「利用登録へ進む」を押す。

2 アンケートに回答する

| Il docomo       | 4G        | 16:16                | ۵ 🖉 65% 🔳   |
|-----------------|-----------|----------------------|-------------|
| <               | あい        | ら健康ブ                 | ラス          |
|                 |           | マンケート                |             |
|                 |           | 7.7.7-F              |             |
|                 |           |                      |             |
| ▶質問1.           | あなた       | の名前を記入し              | てください。      |
| 【例:豊            | 田健        | 太郎】(回答必须)            |             |
|                 |           |                      |             |
| N dour.         |           | - 6 - 6              |             |
| ▶ 質問2.          | あなた(      | の名前のフリガ              | ナを記入してく     |
| たさい。            | (全用       | カタカナ) [1列]           | : 1 3 7 7 7 |
| / - /1          | 164134678 | 47                   |             |
|                 |           |                      |             |
| Not the         |           | - In the 6 and let a |             |
| ▶ 質問3.          | あなた       | の性別を選択し              | てください。 個    |
| 音必须)            |           |                      |             |
| ○ 男性            |           |                      |             |
| ○ 女性            |           |                      |             |
| $\bigcap z_{0}$ | 伯曰        |                      |             |
| 0.00            |           |                      |             |
| ▶ 質問4.          | あなた       | の生年月日を記              | 入してくださ      |
| い。【例            | : 1986    | 1213】 (回答必须)         |             |

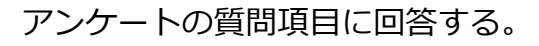

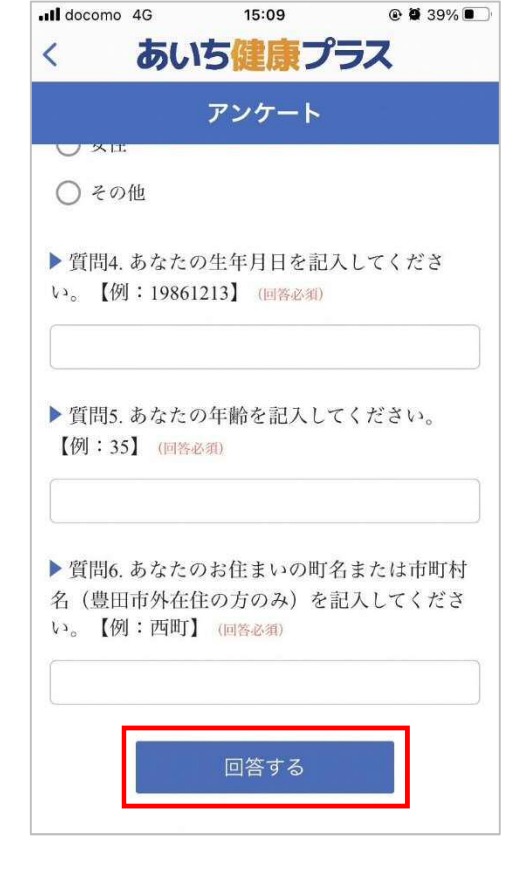

すべての項目に回答したら、 「回答する」を押す。

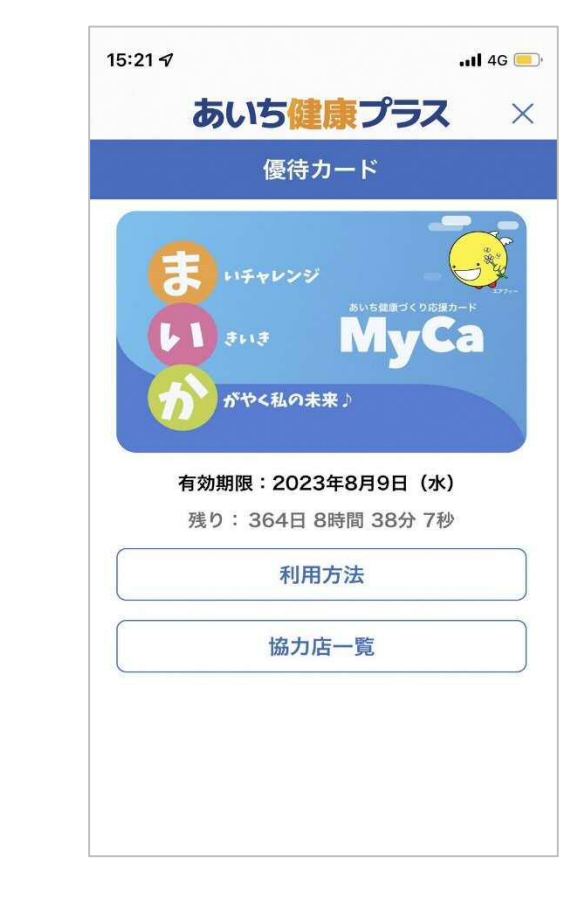

優待カードが表示されます。